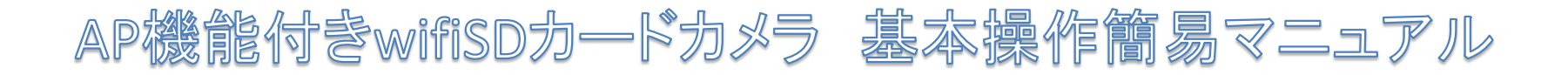

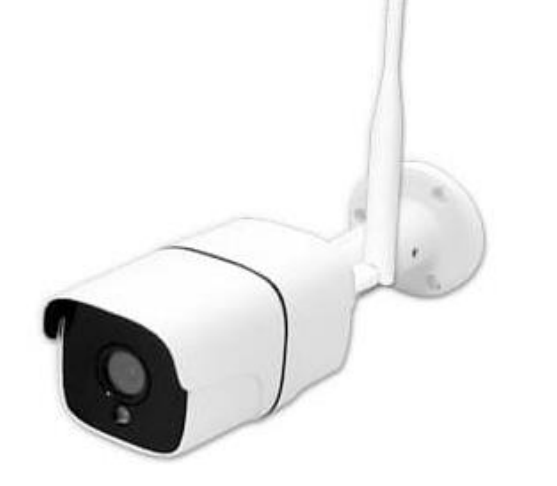

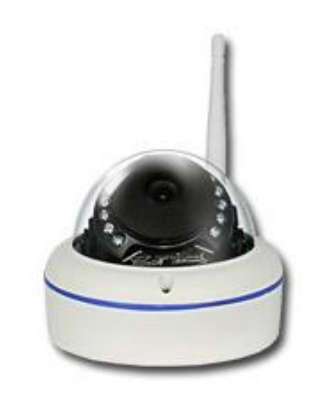

ALDB-WIFI6709KD ALVD-WIFI6764KD ALDB-WIFI800KD

| Wi-Fi環境がある場所で使用する |              |             | インターネット環境がない場所で使用する |              |             |  |
|-------------------|--------------|-------------|---------------------|--------------|-------------|--|
|                   | バレット<br>設定動画 | ドーム<br>設定動画 |                     | バレット<br>設定動画 | ドーム<br>設定動画 |  |
| P1~               |              |             | P4~                 |              |             |  |

AP機能付きwifiSDカードカメラ 基本操作簡易マニュアル P1

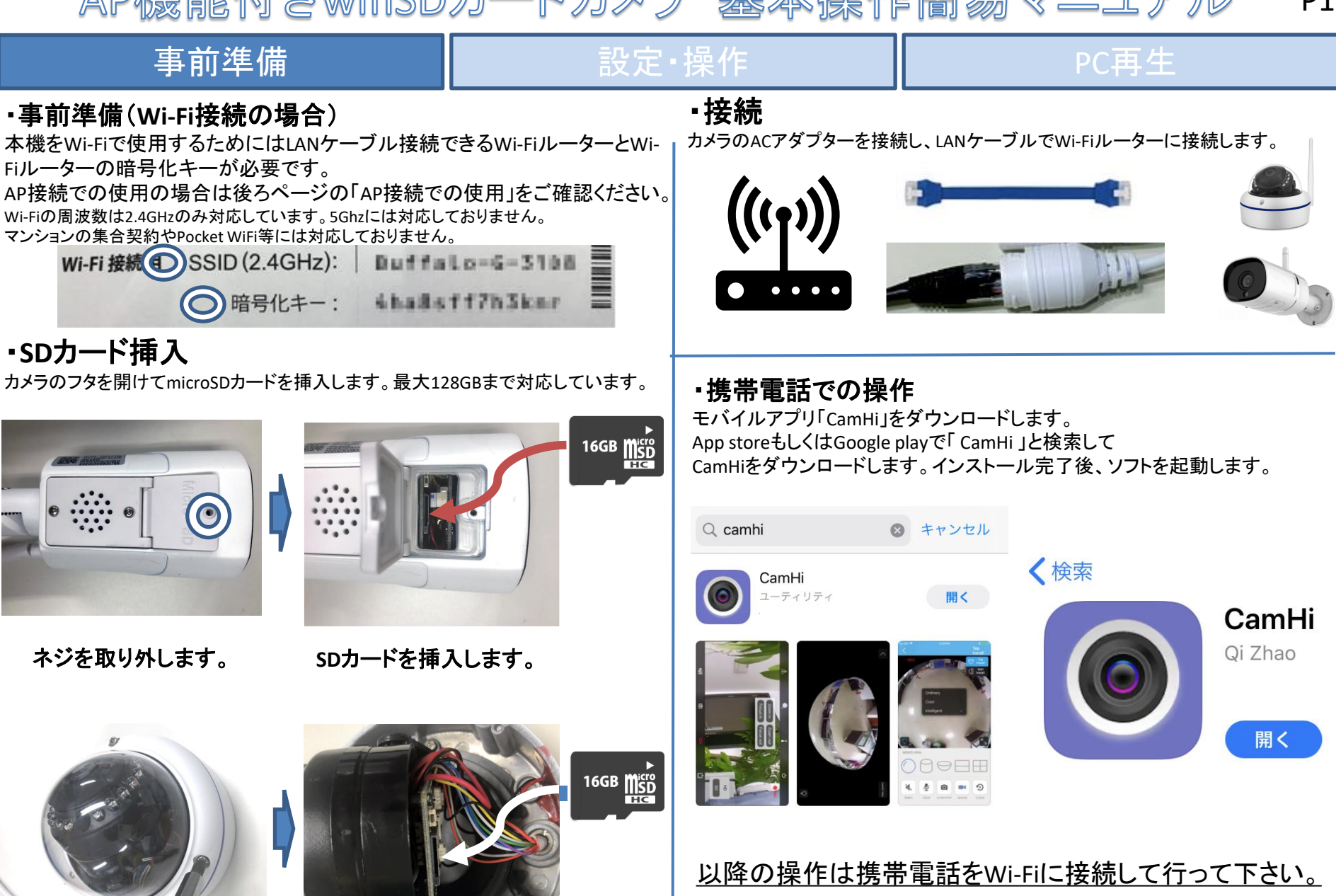

AP機能付きwifiSDカードカメラ 基本操作簡 '易マニュアル

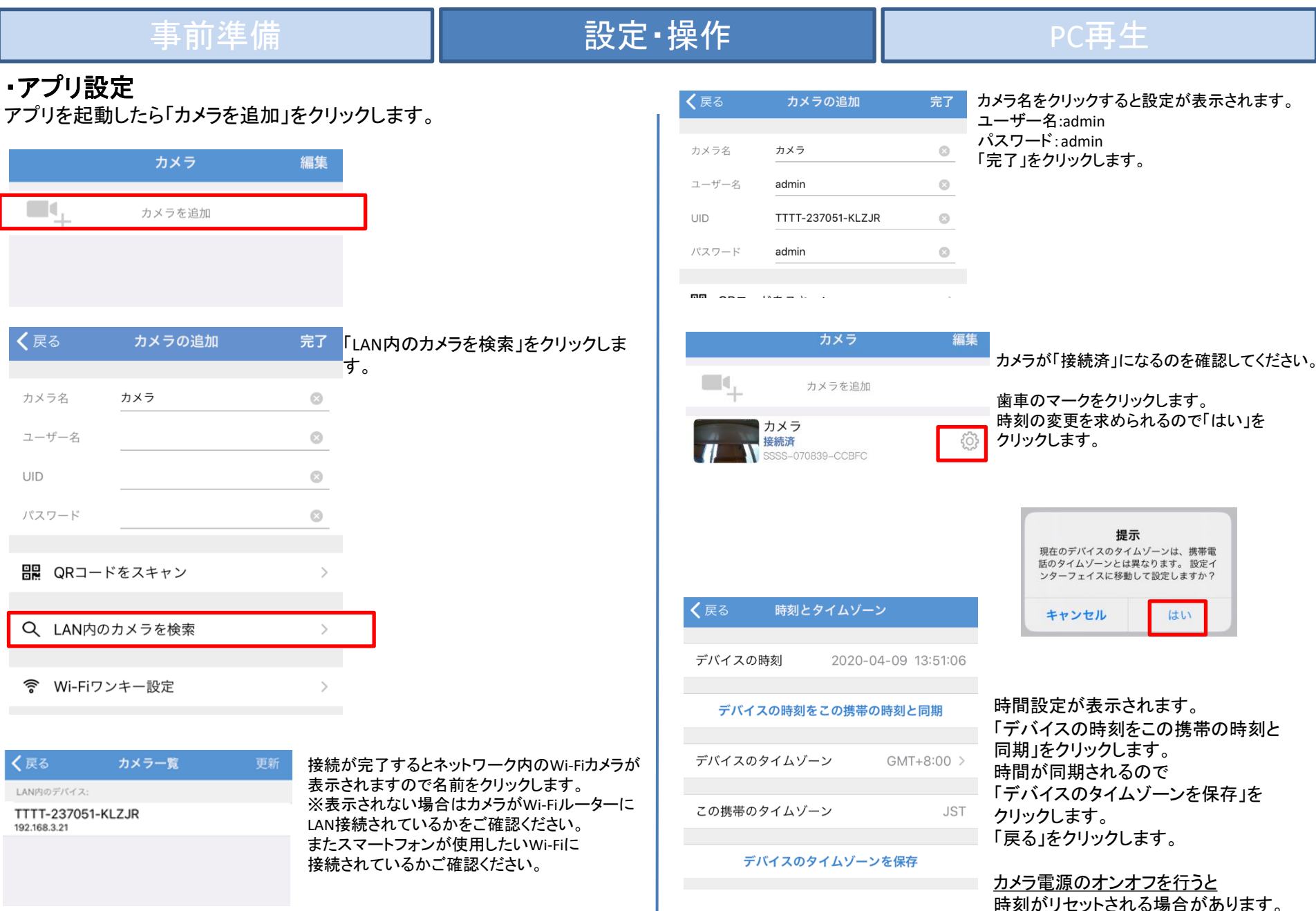

P2

AP機能付きwifiSDカードカメラ 基本操作簡易マニュアル P3

| 事前準備                                                                                                    | 設定                                                                                                    | ·操作                                     |                            | PC再生                                                                                                    |
|----------------------------------------------------------------------------------------------------|----------------------------------------------------------------------------------------------------|-----------------------------------------|----------------------------|----------------------------------------------------------------------------------------------------|
| カメラを追加         カメラを追加         アメラ<br>接続済<br>SSSS-070839-CCBFC       (*)         アメラ<br>接続済<br>SSSS-070839-CCBFC       (*)         アメラ<br>防(スワー<br>ド       Alta9999         アメラ<br>ドの明人力       Alta9999         アメラ<br>ドの明人力       Alta9999         アメラ<br>ドの明人力       Alta9999         アメラ<br>ドの明人力       アメラ<br>アメラの設定         アメラ<br>アメラの設定       アメラ<br>アメラの設定         アメラ<br>加水 う<br>アメラフードを変更       >         パスワードを変更       >         動体検知アラーム       >         動体検知アラームの動作       >         録画スケジュール       > | 歯車をクリックします。<br>パスワードを変更を求められるので<br>「はい」をクリックします。          レント<br>「ブイパンー展開のため、カメラのパスワー<br>「そ変更」」         ロパスワード admin<br>新パスワード 任意のパスワード<br>再入力<br>パスワードは大文字小文字数字が<br>必要です。         ※例 Alta999         「適用」をクリックするとパスワードが<br>変更されます。         Wi-Fiをクリックします。 | く戻る Wi-Fi<br>現在のWi-Fi<br>なし<br>Wi-Fiマネー | ジャー                        | 「Wi-Fiマネージャー」から<br>使用したいWi-Fiを選択して<br>Wi-Fiの暗号化キーを入力して<br>「適用」をクリックします。<br>Wi-Fiの周波数は2.4GHzのみ対応<br>しています。5Ghzlこは対応しており<br>ません。<br>マンションの集合契約やPocket<br>WiFi等には対応しておりません。<br>またWi-Fiパスワードの入力間違え<br>で接続できない場合がございます。<br>スマ Wi-Fi<br>お客様のWi-Fi名<br>あ客様のWi-Fi名 |
| 音量 > ビデオ・ストリーム >                                                                                                    | 7                                                                                                    | Wi-Fiが設定されるのでア<br>再度アプリを立ち上げ無約          | プリを終了し、LANケー<br>線で接続できるかご確 | -ブルを抜いた状態で<br>認ください。                                                                                                    |
| WI-FI >                                                                                                    |                                                                                                    |                                         |                            | P6へ                                                                                                    |

AP接続での使用(スマートフォン)

| 事前準備                                                                                          | 設定・操作                        | F                                                                                                    | PC再生                                                       |  |  |  |  |
|-----------------------------------------------------------------------------------------------|------------------------------|----------------------------------------------------------------------------------------------------|------------------------------------------------------------|--|--|--|--|
| •AP機能での事前準備<br>本機をAP機能でWi-Fiで使用するためにはスマートス<br>必要です。<br>有効距離は遮蔽物がない状態で5m前後になります。               | オンが<br>・<br>・<br>・           | ・ <b>携帯電話での操作2</b><br>PCAM-(数字)というwifilこ接続し<br>※カメラの電源を入れてから表:                                                                                                    | します。<br>示されるまで少し時間がかかります。                                  |  |  |  |  |
| ・携帯電話での操作<br>モバイルアプリ「CamHi」をダウンロードします。<br>App storeで「 CamHi 」と検索して<br>CamHiをダウンロードします。        |                              | ODATN-GARTA-20                                                                                                    | 🔒 🗢 🚺                                                      |  |  |  |  |
| Q camhi 😢 キャンセル                                                                               |                              | 100ATA-ede744-50                                                                                                    | 🔒 🤶 🚺                                                      |  |  |  |  |
| <complex-block><complex-block><complex-block></complex-block></complex-block></complex-block> | CamHi<br>Qi Zhao<br>用く<br>パス | IPCAM-167217<br>IPCAM-167217*のパスワードを入力してください<br>ンセル パスワードを入力 接続<br>ワード<br>にあなたが登録されていて、このネットワークに接続し<br>iPhone, iPad、またはMacとごのiPhoneを近づけるこ<br>、このiPhoneはこのWi-Fiネットワークにアクセスでき<br>になります。<br>Wi-Fi<br>Vi-Fi<br>CAM-167217 ▲ 〒 ① | <ul> <li>          ・・・・・・・・・・・・・・・・・・・・・・・・・・・・・</li></ul> |  |  |  |  |

# AP接続での使用(スマートフォン)

|                  |                               | 0 00      |                     |               |                 |                             |               |                                       |
|------------------|-------------------------------|-----------|---------------------|---------------|-----------------|-----------------------------|---------------|---------------------------------------|
|                  | 事前準備                          | 青         |                     | 設定            | ・操作             |                             |               | PC再生                                  |
| ・AP機能「<br>アプリを起動 | <b>でのカメラ追加</b><br>カしたら「カメラを追カ | 加」をクリッ    | クします。               |               | <b>く</b> 戻る     | カメラの追加                      | 完了            | カメラ名をクリックすると設定が表示されます。<br>ユーザー名:admin |
|                  | カメラ                           | 編集        |                     |               | カメラ名            | カメラ                         | 8             | パスワード:admin<br>「完了」をクリックします。          |
| <b>-</b>         | カメラを追加                        |           | ]                   |               | ユーザー名           | admin<br>TTTT-237051-KI Z.I | R O           | ※設定後にパスワードの変更を求められます。                 |
|                  |                               |           | _                   |               | パスワード           | admin                       | 8             | 人文子、小文子、英数子が必要です。<br>例 Admin1111      |
|                  |                               |           |                     |               |                 | 14±=1.                      |               |                                       |
| <b>く</b> 戻る      | カメラの追加                        | 完了        | QRコードをスキャン          | 」をクリックします。    | <b>く</b> 戻る     | 時刻とタイムゾー:                   | ン             | 時間設定が表示されます。                          |
| カメラ名             | カメラ                           | 0         |                     |               | デバイスの           | 時刻 2020-0                   | 4-09 13:51:06 | 「デバイスの時刻をこの携帯の時刻と同期」をクリックします。         |
| ユーザー名            |                               | $\otimes$ |                     |               | デバイフ            | への時刻をこの携帯の                  | 時刻と同期         | 時間が同期されるので<br>「デバイスのタイムゾーンを保存」を       |
| UID              |                               | $\otimes$ |                     |               | デバイスの           | タイムゾーン                      | GMT+8:00 >    | クリックします。<br>「戻る」をクリックします。             |
| パスワード            |                               | 0         |                     |               | この携帯の           | タイトバーン                      | IST           |                                       |
| ₽₽ QR⊐—          | ドをスキャン                        | >         | ]                   |               |                 |                             | 551           |                                       |
|                  |                               |           |                     |               | 7/              | (1209129-2                  | /を保仔          |                                       |
| Q LAN内の          | )カメラを検索                       | >         | ORコードをスキャン          | を選択L          |                 |                             |               |                                       |
| <b>令</b> Wi-Fiワ  | ンキー設定                         | >         | 本体に張ってあるジョードをスキャンしる | レールのQR<br>ます。 |                 |                             |               |                                       |
| 1 -              |                               |           |                     |               |                 | カメラ                         | 編集            | カメラが登録されます。                           |
| <b>\$</b> हर     | 5 以ドコートをスキヤン 今具               |           |                     |               | <b>•</b> +      | カメラを追加                      |               | カメラの絵をクリックすると映像が表示されます。               |
|                  |                               |           |                     |               | カン<br>技術<br>SSS | メラ<br>防済<br>iS-070839-CCBFC | Ô             |                                       |
|                  |                               |           |                     |               |                 |                             |               | P6~                                   |

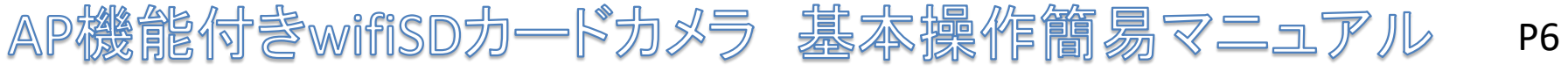

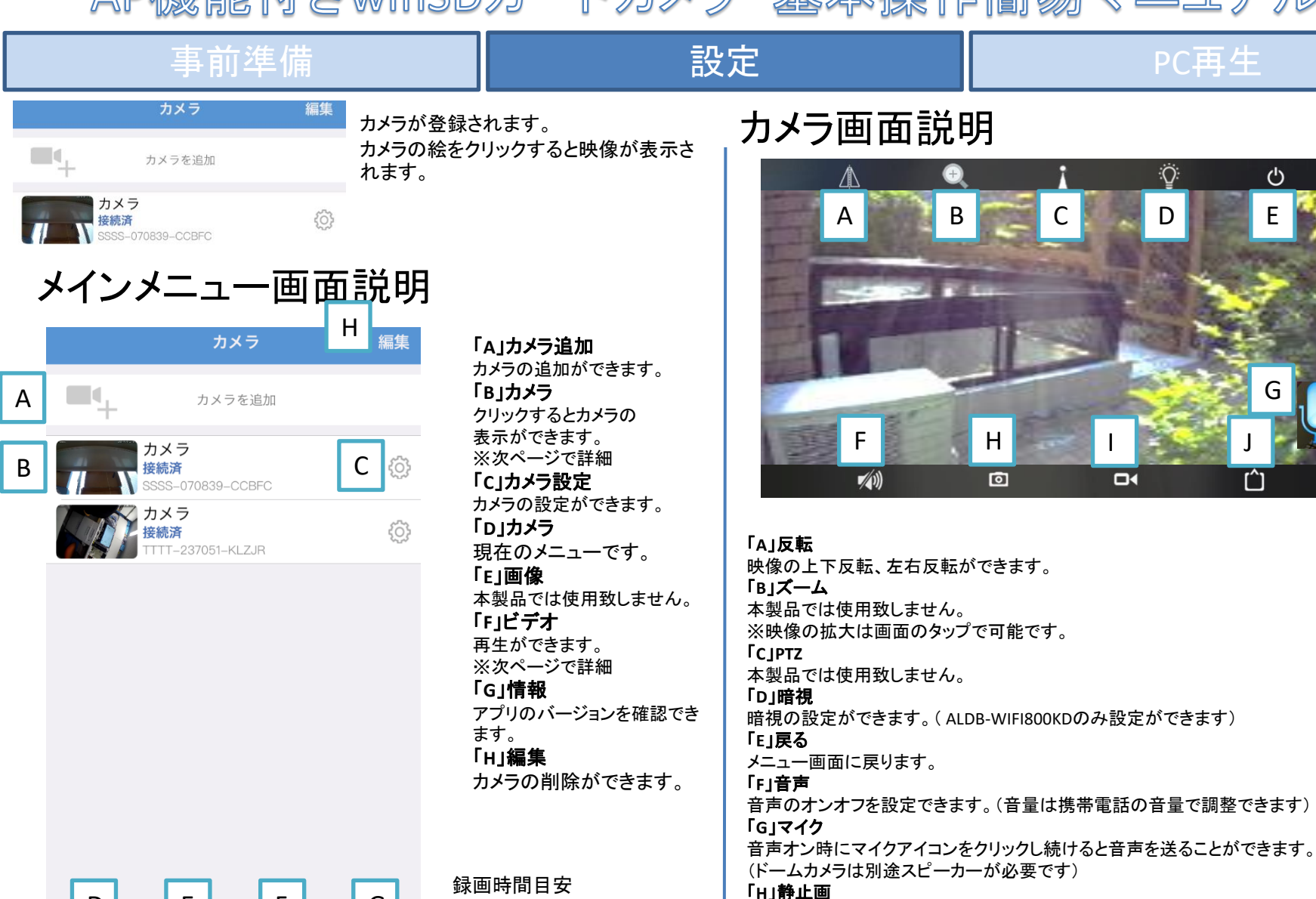

SDカード128GBで約30日

ではございません。

※数値は目安値であり保証値

D

<sup>™</sup>

カメラ

Е

画像

F

8

ビデオ

G

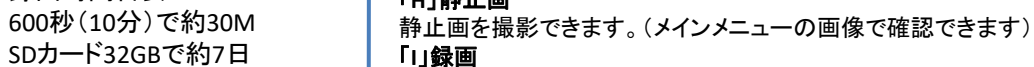

手動で録画を行います。

「」画質

画質を変更できます。(携帯のスペックによってはアプリが落ちますので注意)

()

AP機能付きwifiSDカードカメラ 基本操作簡易マニュアル P7

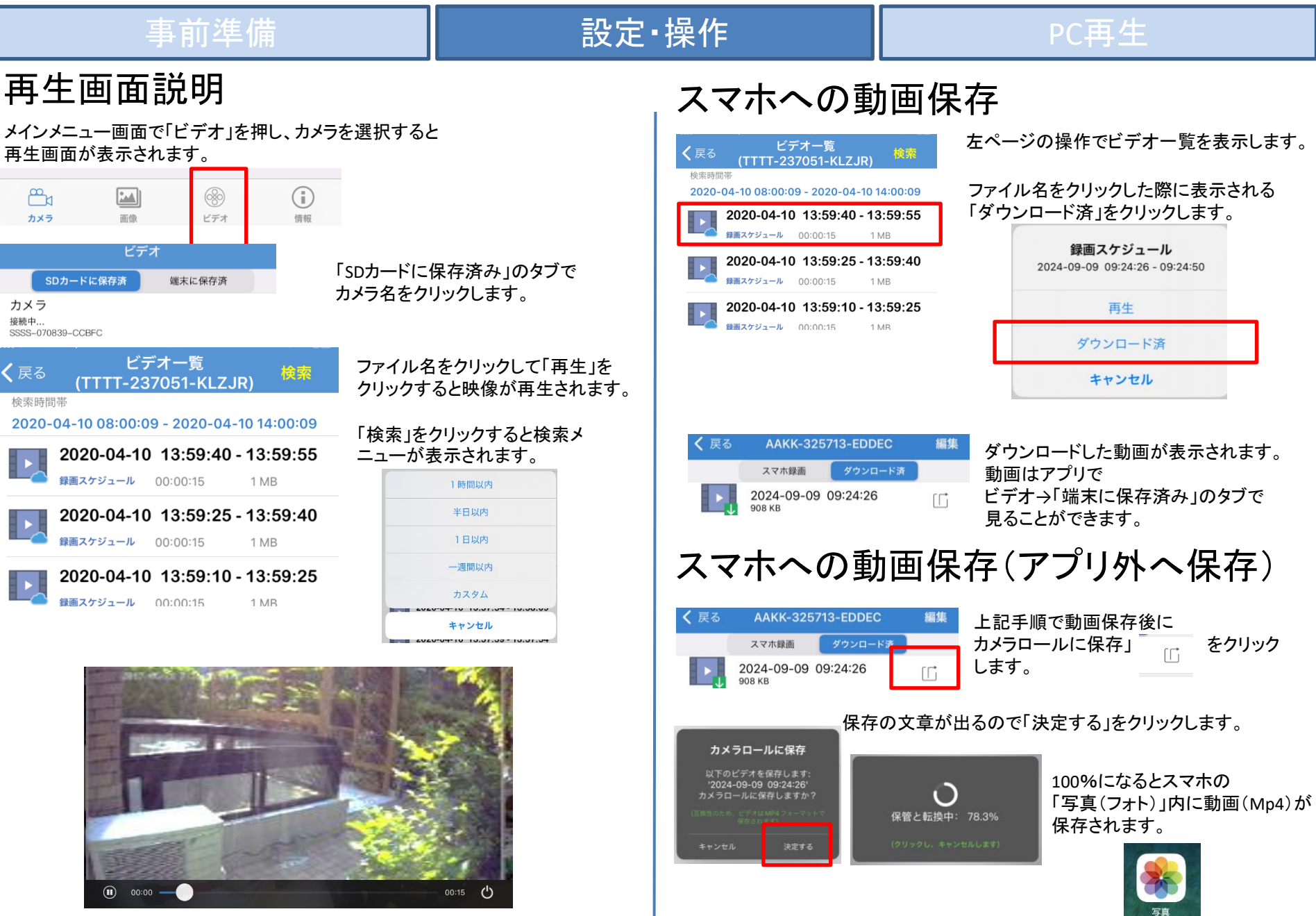

# AP機能付きwifiSDカードカメラ 基本操作簡易マニュアル

P8

| 事前準備                                                                                                    |                                                                                                    | 設                                                                                                    | 定                                                                        | PC再生                                                                                                    |
|----------------------------------------------------------------------------------------------------|----------------------------------------------------------------------------------------------------|----------------------------------------------------------------------------------------------------|--------------------------------------------------------------------------|----------------------------------------------------------------------------------------------------|
| 事前準備<br>カメラ設定<br>カメラ<br>かメラ<br>かメラを追加<br>デート<br>かメラを追加<br>デート<br>かメラを追加<br>デート<br>かメラを追加<br>( 反る カメラの設定<br>カメラ<br>SSSS-070839-CCBFC | 編集<br>メイン画<br>車のボ<br>できます                                                                            | 面のカメラの右側にある歯<br>タンを押すとカメラの設定が<br>す。<br>ードを変更」<br>-ドの変更が出来ます。<br>パスワード:admin                                                                            | <b>定</b><br>SDカード<br>時刻とタイムゾーン<br>メール送信<br>FTPアップロード<br>システム<br>デバイス情報   | FC再生         「soカード」         SDカードの確認ができます。         ※はじめて使う時は「フォーマット」を         行ってください。         「時刻とタイムゾーン」         時間の設定ができます。         「メール送信」         「FTPアップロード」         メール、FTPの設定につきましては         サポート対象外です。         「システム」         カメラの再起動ができます。         「デバイス情報」         接続しているカメラの情報を確認         できます。 |
| パスワードを変更     >       動体検知アラーム     >       しューマノイドアラーム     >       動体検知アラームの動作     >                                                 | 「動体検<br>設定する<br>作動しま<br>「ヒュー<br>設定する<br>検知時候<br>上記する<br>動作検<br>動作を記<br>※メール                          | 第 <b>知アラーム」</b><br>ると動体検知時にアラームが<br>す。<br>マノイドアラーム」<br>ると人間と思われるものを<br>こアラームが作動します。<br>第 <b>知アラームの動作」</b><br>本検知アラームオン時の<br>設定できます。<br>ノ、FTPの設定につきましては | AP援<br>AP機能での連続録画<br>AP機能で使用する際<br>確認することをおすす<br>一週間以上AP機能で<br>場合がございます。 | 院の録回について<br>国日安時間は約一週間です。<br>ほは一週間に一度は接続して映像を<br>すめいたします。<br>での接続がないと自動で録画が停止される                                                                                                    |
| デリーム周期設定     デ       録画スケジュール     >       音量     >       ビデオ・ストリーム     >       Wi-Fi     >                                          | サポー<br>「 <b>録画</b> ス<br>録画の <sup>]</sup><br>「音量」<br>音量を記<br>「ビデオ<br>映像のII<br>「Wi-Fi」<br>接続して<br>表示され | ト対象外です。<br><b>ケジュール」</b><br>長さを設定できます。<br>役定できます。<br>ストリーム」<br>国質を設定できます。<br>にいるWi-Fi情報が<br>います。                                                       | またSDカードの相性・<br>されてないなどが起き<br>予めご了承ください。                                  | や電源オンオフなどで途中から録画が<br>きた場合の保証は出来かねますので                                                                                                    |

# AP機能付きwifiSDカードカメラ 基本操作簡易マニュアル P9

| 事前準備                      |                      | 設定                          |                  | PC再生               |
|---------------------------|----------------------|-----------------------------|------------------|--------------------|
| メイン画面のカメラの右側にある歯車のボタ      | タンを押すと設定ができます。       |                             |                  |                    |
| 常時録画設定 **テフォノ             | い設定です。               | ヒューマノイド                     | `録画設5            | Ē                  |
| 「録画スケジュール」                | <b>く</b> 戻る 録画スケジュール | ※体の一部分だけや動物                 | 重などには動作し         | ません。               |
| 録画スケジュールを「録画する」にする        | 録画を有効にする             |                             | - 0.21010.2011 0 |                    |
|                           | —                    | 「動体検知アラーム」                  |                  | <b>く</b> 戻る カメラの設定 |
|                           | ✔ 戻る 動体検知アラーム        | 動体検知アラームを作動さ                | せるをオン            | דא 🔊               |
| ※アプリで通知をしたい提合け            |                      |                             |                  | SSAC-511410-CDFCC  |
| 「動体検知アラーム」                | 動体検知アラームを作動させる       | 動体検知アラームを作動させる              |                  |                    |
| 動体検知アラームを作動させるをオン         | ✓ 戻る 動体検知アラームの動作     | 「ヒューマノイドアラーム」               |                  | パスワードを変更 >         |
| 「動体検知アラーム」                |                      | 「スマートヒューマノイド認調              | 戦」をオン 🗕          |                    |
| アプリでの通知をオンにします。           | アプリでの通知              | 「フレーム人間形」をオン                |                  | 動体検知アラーム >         |
|                           | ✔ 戻る カメラの設定          |                             | を                |                    |
| 新住参加经面现中                  |                      | 単独トリカーに<br>く 戻る トゥーマノイドアラーム |                  | ビューマノイドアラーム        |
| <b>劉</b> 仰快和 <b>球</b> 凹設正 | カメラ                  |                             |                  | 動体検知アラームの動作        |
|                           | SSAC-511410-CDFCC    | スマートヒューマノイド認識               | ) L              |                    |
|                           |                      |                             |                  | アラーム周期設定           |
|                           | パスワードを変更             | フレーム人間形                     |                  |                    |
|                           | 動体検知アラーム             | <b>ヒューマントリガーモード</b> 単独トリガー  | >                | 録画スケジュール >         |
| 動体便知アラームを作動させる            |                      | →→→→ ※動体検知と同時にする均           | 場合は              |                    |
| 「動体検知録アラームの動作」            | ヒューマノイドアラーム          | リンケージトリガーを選択し               | てください。           | 音重 >               |
| 動画をSDカートに保存をオン            |                      | ───── 「動体検知録アラームの動          | 作」               | ビデオ・ストリーム          |
|                           | 動体検知アラームの動作          | > 動画をSDカードに保存をオ             | シ                |                    |
| 動画をSDカートに体存               |                      | ✔ 戻る 動体検知アラームの動作            |                  | Wi-Fi >            |
| 「録画スケジュール」                | アラーム周期設定             | 動画をSDカードに保存                 | $\supset$        |                    |
| 録画スケジュールを「録画しない」にする       | 録画スケジュール             | 「録画スケジュール」                  |                  |                    |
| く 戻る 録画スケジュール             |                      | 録画スケジュールを「録画                | しない」にする          |                    |
| 録画しない常に録画する               | 音量                   | > く 戻る 録画スケジュール             |                  | ※アプリで通知をしたい場合は     |
| 「ヒューマノイドアラーム」             |                      | <b>録画しない</b><br>常に録画する      | _                | 「動体検知アラーム」         |
| 「スマートヒューマノイド認識」オフにします     | ビデオ・ストリーム            | >                           |                  | アプリでの通知をオンにします。    |
| <b>く</b> 戻る ヒューマノイドアラーム   |                      |                             |                  |                    |
|                           | WI-FI                | >                           |                  |                    |
| スマートヒューマノイド認識             | 動体検知の動画は約15秒で保存されます  | す。 │ <u>※人感検知の動画は約15秒</u>   | <u>で保存されます。</u>  | アプリでの選知            |

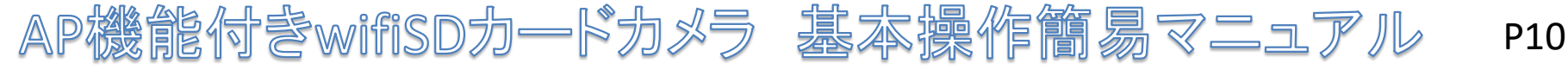

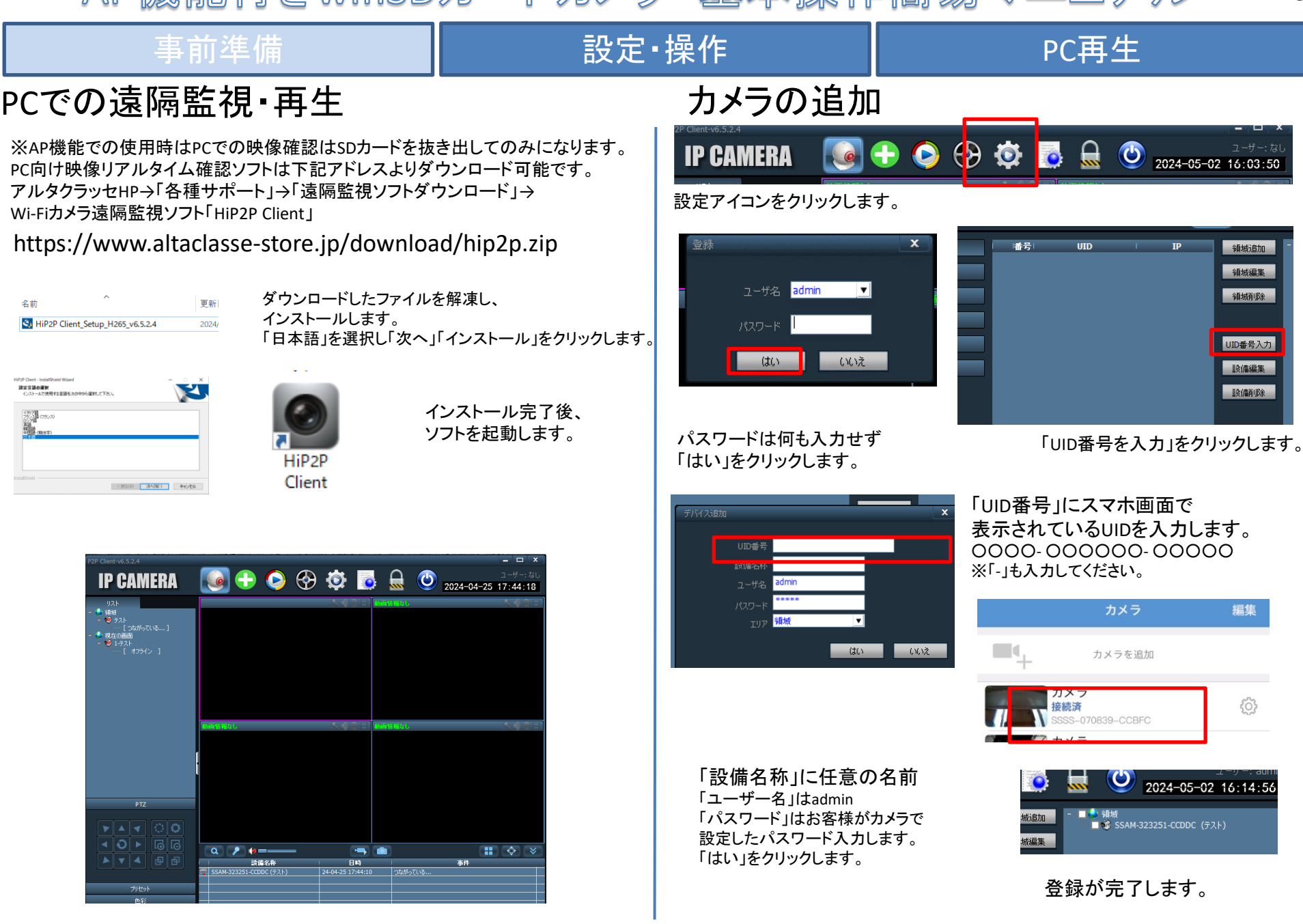

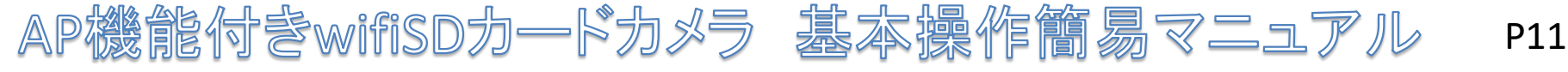

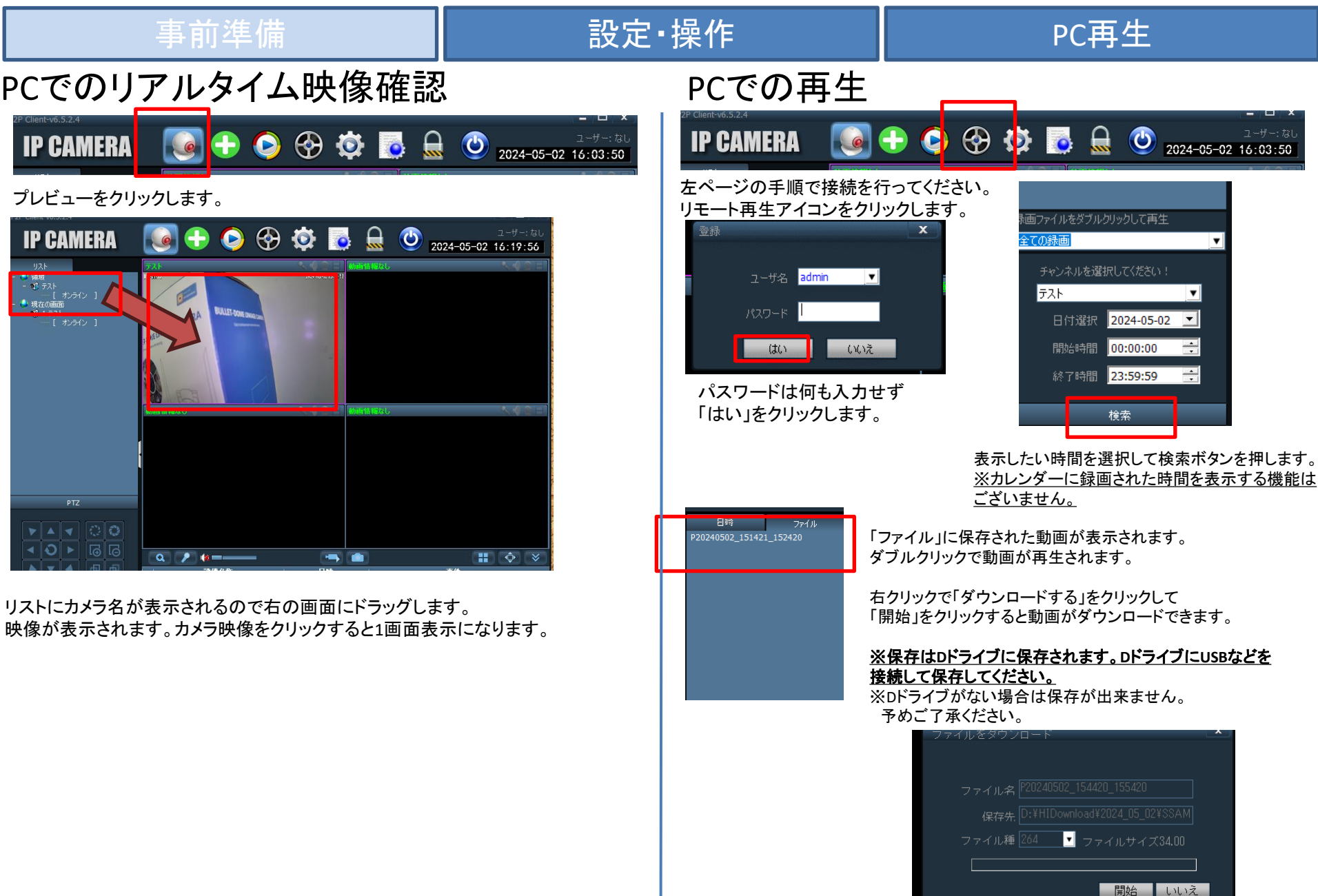

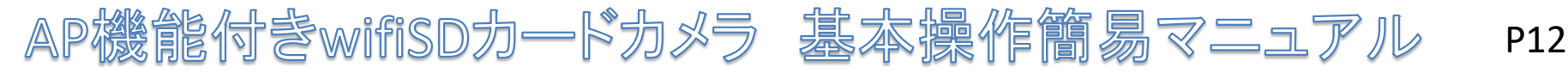

## 事前準備

### 設定·操作

### PC再生

## 赤外線の設定

ALDB-WIFI800KDのみ設定ができます。

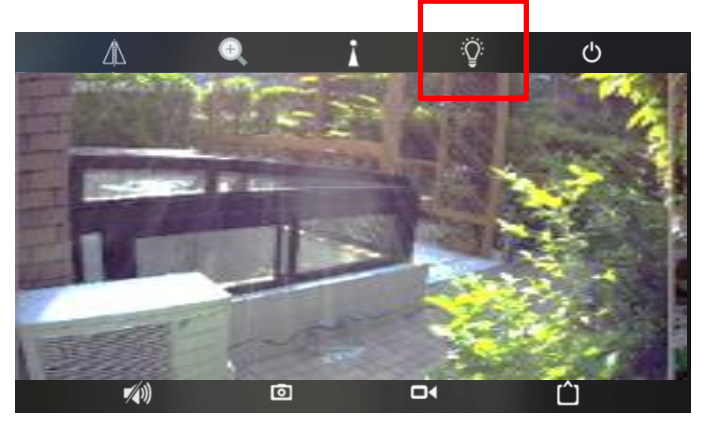

#### 画面の ? アイコンをクリックします。

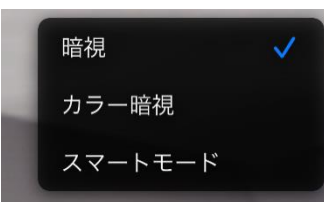

暗視…暗くなると赤外線が点灯します。 カラー暗視…暗くなるとライトが点灯します。 スマートモード…人感センサーが反応すると ライトが点灯します。

## PCでの再生

PC向け再生ソフトは下記アドレスよりダウンロード可能です。 アルタクラッセHP→「各種サポート」→「遠隔監視ソフトダウンロード」→ Wi-Fiカメラ再生用ソフト「hiplayer」

https://www.altaclasse-store.jp/download/hiplayer.zip

ダウンロードしたファイルはzipになりますので任意のソフトで解凍してください。

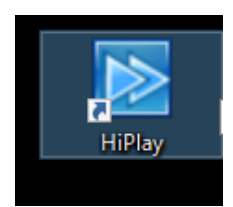

ソフトを起動します。

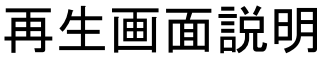

SDカード内の「265」ファイルをドラッグすることで 再生ができます。

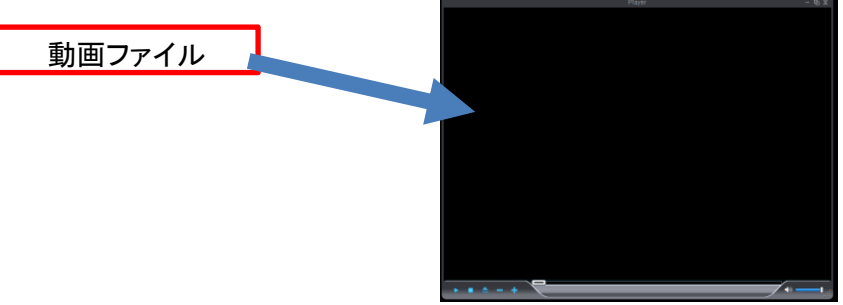

※該当のソフト以外での再生は保証できかねますのでご了承ください。

トラブルシューティング

## LANケーブル接続時にはカメラに繋がるが、LANケーブルを抜くと 映像が見れなくなる場合は下記手順をご確認ください。

| カメラ                | 編集                        | く <sub>戻る</sub> Wi-Fi 現場                                 | 在のWi-Fiが「なし」になっている<br>合Wi-Fiが正しく設定をされて |
|--------------------|---------------------------|----------------------------------------------------------|----------------------------------------|
| カメラを追加             | LANケーブルを接続して<br>映像が見れる状態で | 現在のWi-Fi の「                                              | りません。<br>Vi-Fiマネージャー」から                |
| カメラ                | メイン画面のカメラの右側にある歯          | した<br>した<br>した<br>した<br>した<br>した<br>した<br>した<br>した<br>した | 用したいWi-Fiを選択して<br>i-Fiの暗号化キーを入力して      |
| SSSS-070839-CCBFC  | 単のパタンを押しまり。               | Wi-Fiマネージャー                                              | 箇用」をクリックします。                           |
|                    |                           |                                                          |                                        |
| <b>く</b> 戻る カメラの設定 | Wi-Fiをクリックします。            | く戻                                                       | ধ্ব Wi-Fi                              |
| カメラ                |                           | 1                                                        | 家样のwi riタ                              |
| TTTT-237051-KLZJR  |                           |                                                          |                                        |
| パスワードを変更           | >                         | <u></u>                                                  |                                        |
|                    |                           |                                                          | 適用                                     |
| 動体検知アラーム<br>       | >                         |                                                          |                                        |
| 動体検知アラームの動作        | >                         |                                                          |                                        |
| 録画スケジュール           | >                         |                                                          |                                        |
|                    |                           |                                                          |                                        |
| 音量                 | >                         |                                                          |                                        |
| ビデオ・ストリーム          | >                         |                                                          |                                        |
| Wi-Ei              | <u> </u>                  | Wi-Fiが設定されるのでアプリを終了し、LANケーブル                             | ルを抜いた状態で                               |
|                    | í II                      | 再度アブリを立ち上げ無線で接続できるかご確認く<br>                              | にださい。                                  |
|                    |                           | Wi-Fiの周波数は2.4GHzのみ対応しています。5G                             | Ghzには対応しておりません。                        |
|                    |                           | マンジョンの東古笑約やPocket WiFi等には対応しまたWi-Fiパスワードの入力間違えで接続できなし    | してゐりません。<br>い場合がございます。                 |

## AP機能付きwifiSDカードカメラ 基本操作簡易マニュアル P14

無線機を使用する場合、特定無線設備の技術基準適合証明書 等のマーク(技適マーク)を取得した商品を使用する必要が あります。技適マークを取得していない製品を使用すると法令に より罰せられることがあります。

本製品は技適マークを取得しております。

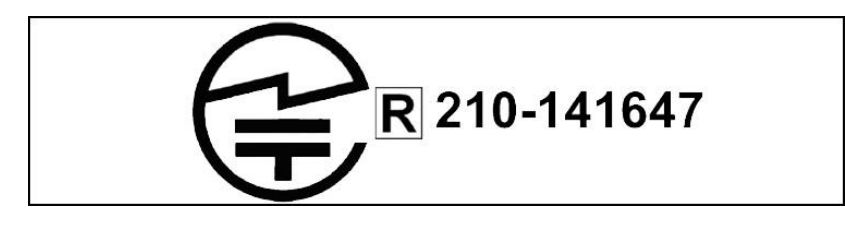

電源について

動作中に電源をオフにすると録画は停止されます。 電源が復旧しても録画は自動で再開されません。 携帯機器でカメラに接続し、映像を再確認する必要があります。 常時電源が確保できる場所にてご使用ください。

SDカードについて

相性の悪いSDカードや、同じSDカードを長期間使用し続けると 上書き録画ができなくなる場合がございます。 SDカードの交換目安は約3か月~半年になります。 上記期間を超えての同じSDカードを使用している場合、 上書き録画の動作は保証できかねますのであらかじめご了承ください。

初期化について

カメラのケーブル部分に蓋つきでリセットボタンがあります。 5秒以上長押しして離すと音声が鳴り設定が初期化されます。

#### 保証規定

- 取扱説明書に基づく正常な使用状態で、製造上の原因による故障や不都合が 発生した場合はお買い上げ日より1年間無料で修理をいたしますので製品と 必要事項を記入した本書を添えてお買い上げ店までご持参ください。
- 2. 保証期間内でも次の場合は有償修理となります。
  - a. 使用上の誤り、不当な修理や改造による故障及び破損
  - b. 天変地異や異常電圧による故障及び破損
  - C.製品本来の使用目的以外での使用による故障及び破損
  - d. 保管上の不備による故障及び破損
  - e. 本保証書の提示がない場合
  - f. 本書にお買い上げ年月日、お買い上げ店、お客様名の記入がない場合
  - g. 消耗品の交換(付属のケーブルは消耗品になりますので保証対象外です)
- 3. 保証期間後の修理や保証の適用されない修理に関しては有償で修理いたします。
- 4. 本保証書は日本国内においてのみ有効です。

The warranty is valid in Japan

| 係鴊          |                   |   |   |   |  |
|-------------|-------------------|---|---|---|--|
| お           | 買い上げ年月日           | 年 | 月 | B |  |
| お客様<br>ご連絡先 | ご住所<br>お名前<br>TEL |   |   |   |  |
| 販売店名・住所・    | 電話                |   |   |   |  |